### **BEOVISION CONTOUR**

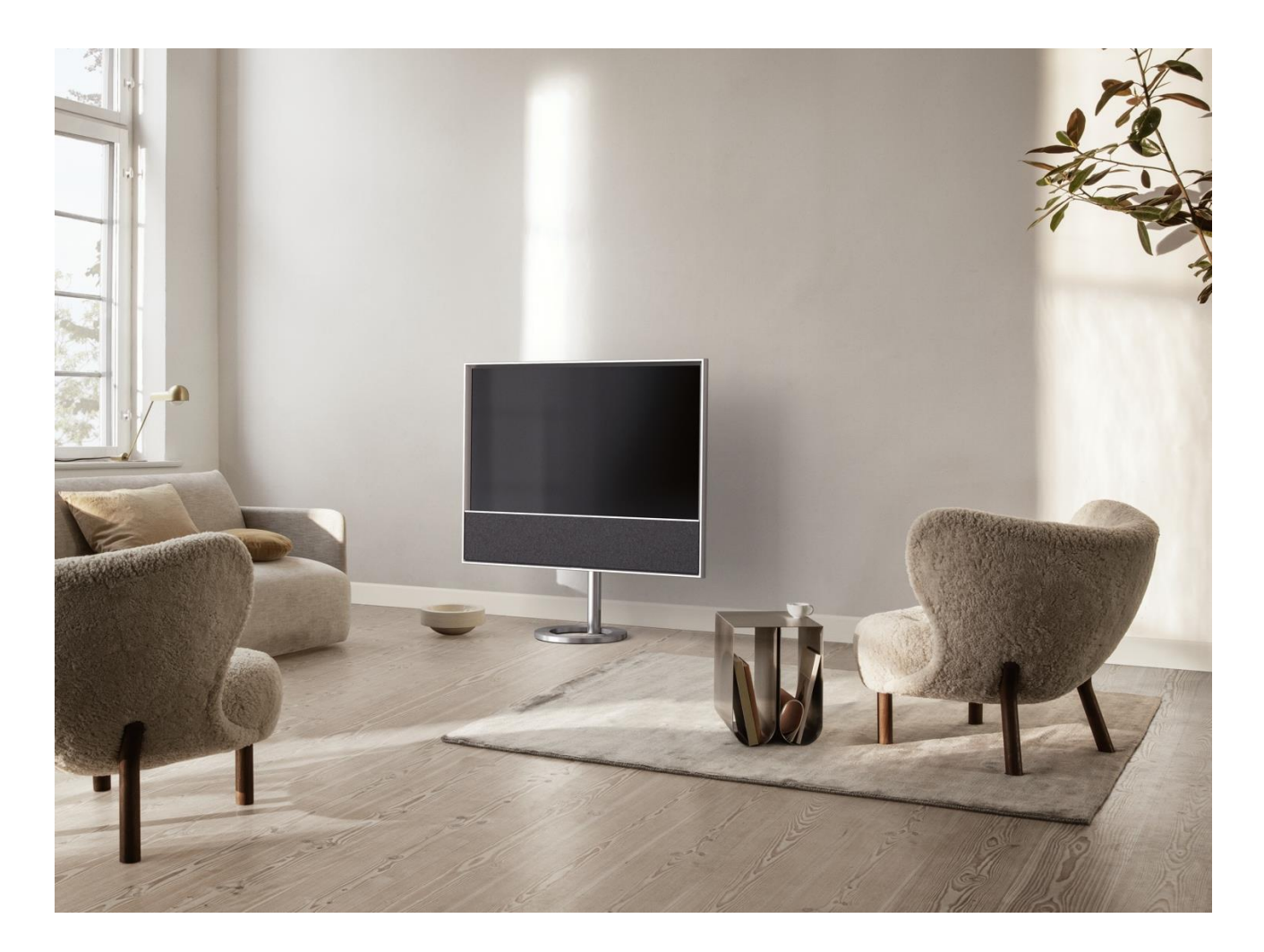

### 從此處開始

簡介

本指南包含日常使用 Bang & Olufsen 產品與所連接產品的詳細資訊,並詳細說明產品的特色與功能。 其中可以找到設定值的相關資訊、Bang & Olufsen 遙控器的操作方法、以及設定網路連接方式。正常 情況下,會由門市人員運送、安裝及設定您的產品。

如有任何維修問題,請先洽詢您的 Bang & Olufsen 門市。若要找出您最近的門市,請參閱 <u>www.bang-olufsen.com</u>

Beovision Contour 是 Bang & Olufsen 聲音技術與 LG OLED TV 技術的融合。本指南包含 Bang & Olufsen Soundcenter 與 Bang & Olufsen 遙控器的相關指示。

如需螢幕相關指示和設定,請前往LG網站: <u>https://www.lg.com/common/index.jsp</u>

- 1. 選擇國家/地區
- 2. 選擇「首頁」>「售後服務與維修」>「售後服務與維修」>「使用手冊&文件」
- 3. 輸入型號
- 4. 然後您就有 LG 螢幕的指南。

請注意,部分市場可能未提供某些功能。

在此 Bang & Olufsen 指南中,您也可以找到其他功能的相關資訊,例如連接、聲音設定和軟體更新。 您可以透過電腦或智慧裝置顯示當前的使用者指南。

我們建議您熟悉 Bang & Olufsen 遙控器與 LG 指南所述的遙控器之間的一些差異。如需詳細資訊,請參 閱「遙控器」一章。

<u>重要資訊</u>! Bang & Olufsen 不對網際網路服務 (包括下載的應用程式)的可用性和效能承擔責任。Bang & Olufsen 會提供接收網際網路服務的技術基礎。Bang & Olufsen 無法提供任何與服務相關的保證,因為提供者可能會變更內容和條件,包括移除應用程式。可用的網際網路服務和應用程式可能因市場而異。

#### 下載 BANG & OLUFSEN 應用程式

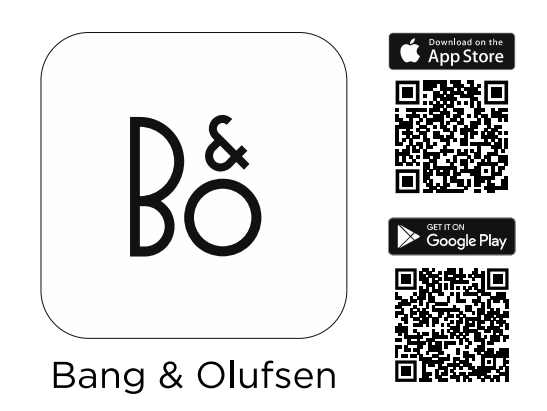

若要設定產品,請從 Google Play 商店或 Apple App Store 下載 Bang & Olufsen App。 透過此應用程式,您可以設定並充分運用 Beovision Contour。 首次啟動 Bang & Olufsen 應用程式時,系統會要求您建立使用者帳戶。 若要設定揚聲器,請點擊以新增新產品。如果您已經有一個帳戶,則可在設定下方找到此帳戶。 您也可以使用 Bang & Olufsen 應用程式作為 Beovision Contour 的遙控器。

遙控器

Beovision Contour 的操作是透過 Beoremote One 來說明。

#### 遙控器配對

請注意,若要操作 Beovision Contour, 需先將其與 Beoremote One 完成配對。長按背面的 PAIRING 鍵,或透過在「Bang & Olufsen TV 應用程式」中找到的產品功能表進行配對。

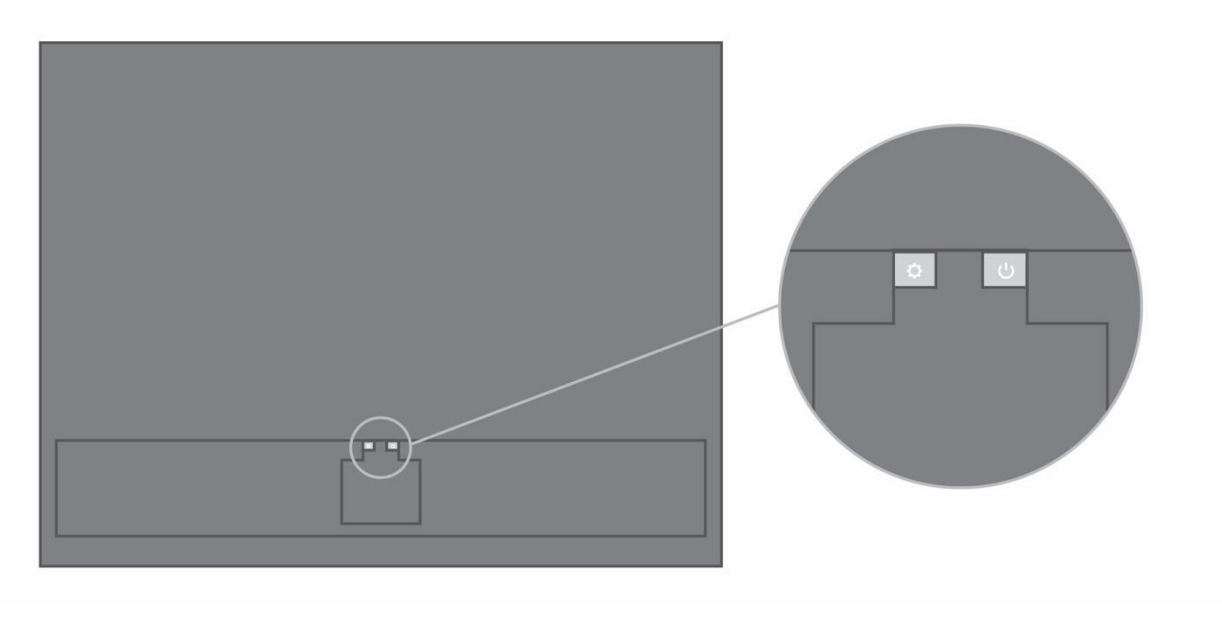

背面的藍牙鍵。

在進行配對之前,請記得先將遙控器設為配對模式。

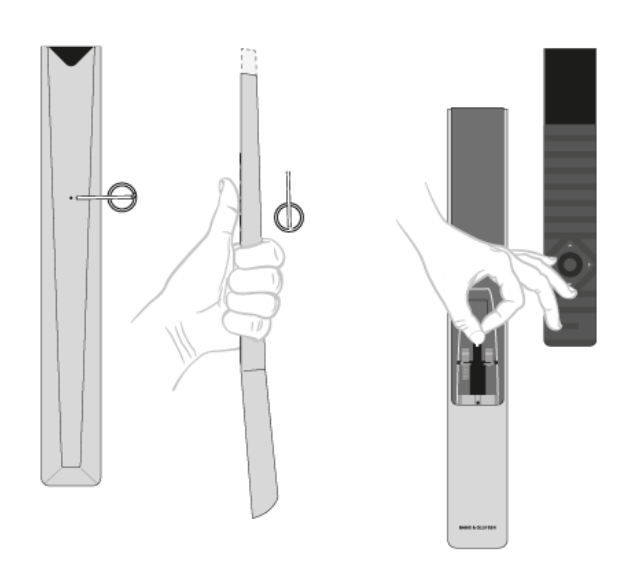

- 1. 在遙控器中放入全新的電池,然後讓自己位在產品的前方。
- 2. 在顯示幕的歡迎畫面逾時後,使用 < 或 < 和中央鍵來設定偏好的語言。
- 3. 如果產品可供配對,就會進行配對。

透過「Bang & Olufsen 應用程式」中的 Beovision Contour 產品設定功能表進行配對。

- 1. 選取您的 Beovision Contour
- 2. 進入「產品」設定
- 3. 選取遙控器功能表。
- 4. 選取「新增遙控器」。

依照螢幕指示進行遙控器配對。

請注意, Beovision Contour 和遙控器都必須在配對模式下, 才能配對這兩項產品。

當您同時收到 Beoremote One 和 Beovision Contour 時,可在首次設定遙控器期間在配對模式下進行設定。如果 Beoremote One 因為某種原因不再與 Beovision Contour 配對,您必須再配對一次,或如果您找不到遙控器而需要配對另一個 Beoremote One,您必須將 Beovision Contour 和 Beoremote One 遙控器都設定為配對模式才能將其配對在一起。

如需關於如何啟動 BeoRemote One 配對模式的資訊,請參閱<u>此處</u>的遙控器指南。

#### 使用遙控器

瞭解如何使用遙控器。Beovision Contour 的一些指示可能是 LG 指南的說明。您也可找到有關使用哪些 Bang & Olufsen 按鍵代替選定 LG 按鍵的說明。

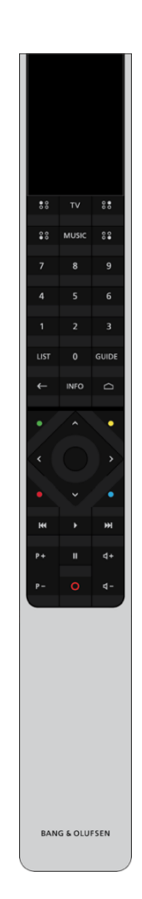

#### 顯示幕

顯示幕開啟電源時,會出現來源或功能清單。

#### ΤV

顯示幕會顯示可讓您開啟電源的電視來源。使用 へ 或 ∨ 進入清單\*。

#### MUSIC

顯示幕將出現可用的音樂訊源供您開啟。使用 ∧ 或 ∨ 進入清單\*。

#### (MyButtons)\*\*

長按以儲存目前的設定,例如聲音設定,短按以啟用設定。

### 0–9

選取頻道, 並在畫面顯示選單中輸入資訊。

#### LIST

顯示幕中將出現額外功能。使用へ或~進入清單。

#### GUIDE

顯示電視節目表。

#### ←(後退鍵)

在電視選單和 Beoremote One 清單向後退或退出。

#### INFO

顯示關於選單或功能上的資訊。

#### 🗅 (首頁鍵)

顯示主選單,您可以在這裡使用各種應用程式和功能,包括其他 Bang & Olufsen TV 應用程式。

## Bg

∧、∨、<和≫上、下、左、右箭頭鍵。在選單與 Beoremote One 顯示幕中移動。

•(中央鍵)

用於選取和啟動設定之類的項目。

●,●,●和●(彩色按鍵) 選取與色彩相關功能。

開始播放曲目、檔案、錄製內容或開始重播。

₩和₩逐步向後或向前搜尋。

P+和P-P-依序瀏覽頻道與電台。

■暫停播放節目或錄製內容。

**4**+和**4-4**-調節音量。若要設定靜音,請對著按鍵的中心按下。

○(待機鍵)

切換成待機狀態。

\*依您的遙控器而定, 🍀 📽、📽 (MyButtons) 可能是一個或四個按鍵。

如需有關遙控器操作的一般資訊,請參閱此處的遙控器指南。

#### LG 遙控功能與 Beoremote One

有些 LG 遙控器功能可使用 Bang & Olufsen 遙控器來存取並可在 LIST 下找到。 您應該使用箭頭鍵和中央鍵在電視螢幕上進行導覽。

首頁鍵

按下 🗅

上、下、左、右鍵 按下**く、>、へ**和**~**。

(確定)鍵 按下中央鍵。

上一頁和下一頁按鍵 按下**P+**和**P-**。

LIST 鍵

按下 LIST,然後按下 へ 或 v 以在 Beoremote One 顯示幕中找到「*頻道*」,然後按下中央鍵。

快速設定按鍵

按下 LIST, 然後按下 へ 或 v 以 在 Beoremote One 顯示幕中找到「 *選 項*」, 然後按下中央鍵。

螢幕遙控器

按下 LIST, 然後按下 へ 或 、 以在 Beoremote One 顯示幕中找到「螢幕遙控器」, 然後按下中央鍵。

選項

按下 LIST, 然後按下 へ 或 v, 以在 Beoremote One 顯示幕中找到「選項」, 然後按下中央鍵。

# Bộ

#### 頻道

按下 LIST, 然後按下 ∧ 或 ∨, 以在 Beoremote One 顯示幕中找到「頻道」, 然後按下中央鍵。 TEXT

按下 LIST,然後按下 へ或 V 以在 Beoremote One 顯示幕中找到「*文字*」,然後按下中央鍵。 T.OPT (文字選項)

按下 LIST, 然後按下 へ 或 、 以在 Beoremote One 顯示幕中找到 T.Opt, 然後按下中央鍵。

REC

按下 LIST, 然後按下 へ 或 v 以在 Beoremote One 顯示幕中找到「錄影」, 然後按下中央鍵。

SEARCH

按下 LIST,然後按下 へ 或 ∨ 以在 Beoremote One 顯示幕中找到「*搜尋*」,然後按下中央鍵。 OR

按下 • 並使用箭頭鍵,然後使用中央鍵來尋找「 搜尋」 欄位。

RECENT

按下 LIST, 然後按下 へ 或 v 以在 Beoremote One 顯示幕中找到「最近」, 然後按下中央鍵。

SUBTITLE

按下 LIST,然後按下 へ 或 v 以在 Beoremote One 顯示幕中找到「 字幕」,然後按下中央鍵。

AD

按下 LIST,然後按下 へ 或 v 以在 Beoremote One 顯示幕中找到「 音訊描述」,然後按下中央鍵。

BANG & OLUFSEN TV 應用程式

「Bang & Olufsen TV 應用程式」是 LG Content Store 中的應用程式, 讓您能夠使用 Beoremote One 操作 Beovision Contour。

該應用程式將由安裝人員在您的 Beovision Contour 上進行安裝和設定。

您可以按下 □ 顯示主選單來尋找,或使用 < 和 > 進行尋找。

如果電視恢復出廠設定,則需要重新安裝「Bang & Olufsen TV 應用程式」。若沒有「Bang & Olufsen TV 應用程式」, Beoremote One 就無法搭配電視運作,您必須使用 LG 遙控器直到 Beoremote One 配對為止

在 LG Content Store 中尋找該應用程式。

如何安裝 Bang & Olufsen TV 應用程式 您需要使用 LG 遙控器。

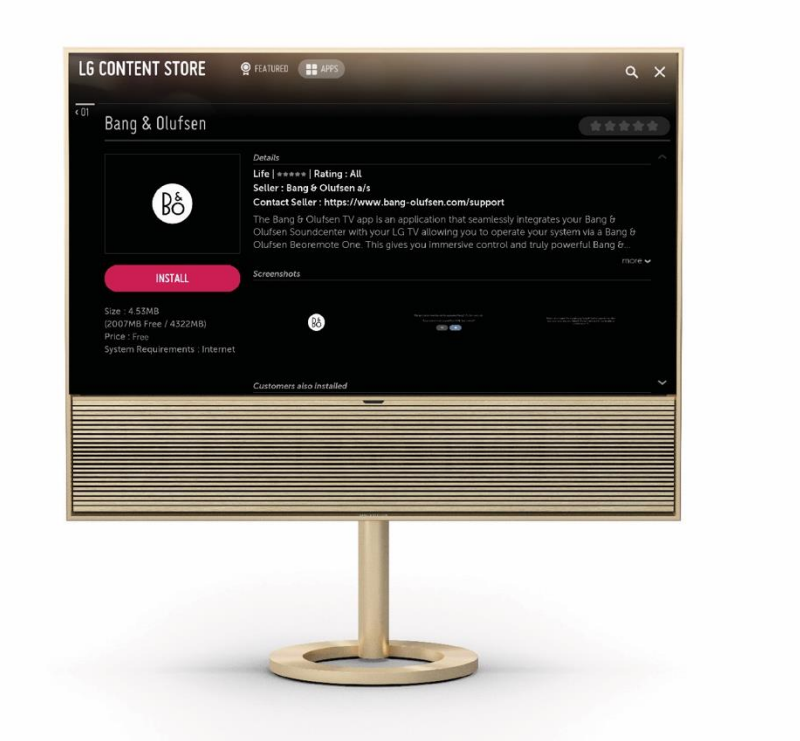

前往 LG Content Store 並下載「Bang & Olufsen 應用程式」。安裝並啟動您電視上的應用程式。請依照 螢幕指示操作。系統將要求您重新啟動電視,然後使用 LG 遙控器打開電視。

注意:由於設定傳訊持續在背景執行,所以電視在重新啟動期間可能會變慢。重新啟動之後,電視就 會回到正常的啟動時間。

繼續以配對模式設定 Beovision Contour 與 Beoremote One, 讓其可以互相連線。

## Bş

Beovision Contour:長按 (1.5 秒)「藍牙」按鍵以開啟進行配對。 Beoremote One:長按「LIST」-「Setting」-「Pairing」-「Pair」。 如果您的 Beoremote One 是新的,則您必須先選取語言,它便會自動進入配對模式。 請參閱「遙控器配對」一章。

#### 基本操作

您的電視指示會說明 Bang & Olufsen 遙控器,透過您的電視或其他連到網際網路的裝置即可存取相關 指示。

如需這些指示,我們建議您熟悉 Bang & Olufsen 遙控器和所述 LG 遙控器之間的差異,請參閱「<u>遙控</u> <u>器</u>」一章。

#### 遙控器操作

下列說明遙控器操作的範例。

若要直接啟用「聲音」...

- 1. 按下 LIST, 然後按下 A 或 V 以在 Beoremote One 顯示幕中顯示「聲音」, 然後按下中央鍵。
- 2. 使用 ~ 和 ~ 來切換模式,然後按下中央鍵來選取模式。
- 3. 按下←以返回。

遙控器按鍵 (例如 LIST 或「音效」) 指明是必須按下的實體按鍵或在 Beoremote One 上顯示為顯示幕文 字的數位按鍵。按下 Beoremote One 上的 LIST、TV 或 MUSIC 會在 Beoremote One 顯示幕上顯示文字。 如需詳細資訊,請參閱 Beoremote One 指南。

#### 個人化電視體驗

您可以使用 MyButton 個人化 Beoremote One。您可以將目前的觀看和聆聽體驗儲存成「快照」,藉此 將該體驗個人化,只要觸控單鍵就能快速恢復該體驗。快照會包括為選取來源所進行的設定,例如聆 聽模式。您也可以透過 MyButton,將其簡單用來啟動特定來源。

#### 儲存快照

您可以儲存快照並可透過 Mybutton 鍵加以啟動。電視必須開啟電源,且必須已選擇來源。

按住其中一個 MyButton 就會儲存快照。

如果使用已儲存有快照的按鈕來儲存快照,新的快照會取代現有的快照。

#### 使用快照

使用您在觀看電視時所需的快照。

1. 按下想要使用之快照的專屬按鈕。

當啟用儲存的快照時,其設定會暫時生效,除非您調整設定、選擇另一個來源,或將電視切換為待機。

如果儲存為快照形式的項目已無法使用,仍會啟動該快照,但項目會依照選取之來源的一般來源行為進行播放。

#### 選取訊源

您可以按下 TV 或 MUSIC 鍵來顯示來源,然後在遙控器顯示幕中選取來源。有些來源也可以從主選單 選取。

訊源

在 Beovision Contour 的連接區中,您可以找到以下來源輸入: 用於連接您電視的 HDMI ARC

用於連線另一個外部裝置的 HDMI-IN, 例如數位媒體播放器 用於連線 L/R 類比訊號的 3.5 公釐訊源輸入迷你插孔。

連接您的音樂

使用 Apple AirPlay 2、Chromecast 或藍牙,將您喜愛的音樂應用程式連接到 Beovision Contour,即可無線播放。

多室控制 (MULTIROOM)

使用 Multiroom 將不同無線揚聲器無縫連接到一個系統。使用我們的整合平台 (Beolink Multiroom、 Apple AirPlay 2 或 Chromecast), 串聯式或個別地控制揚聲器。

#### BLUETOOTH

短按設定鍵〇以開啟「藍牙配對」。該鍵可以在 Beovision Contour 的背面找到。

「藍牙」配對功能開啟時, Beovision Contour 便會出現在裝置上的藍牙產品清單中。

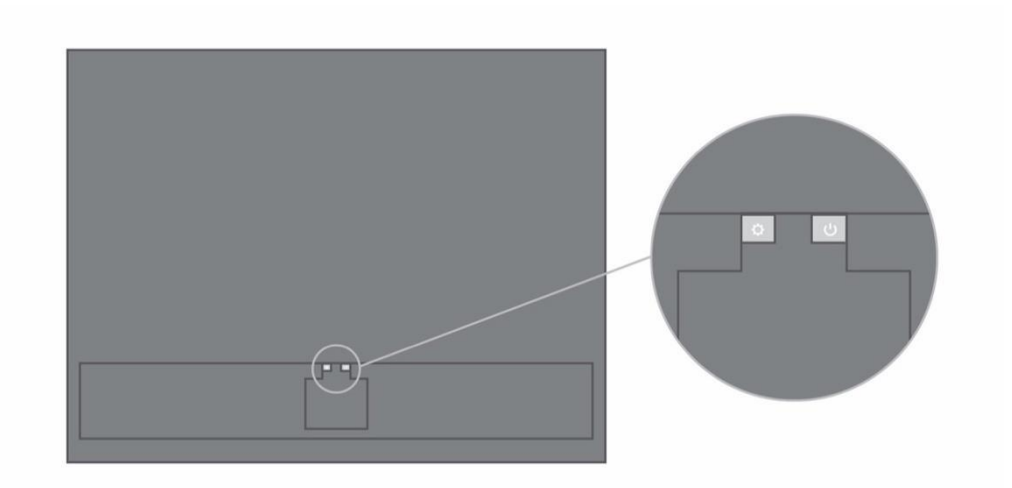

## Bộ

### 小訣竅

杜比全景聲

Beovision Contour 功能具有杜比全景聲 (Dolby Atmos<sup>®</sup>) 技術,可傳遞物件導向音訊的概念,並提供環 繞揚聲器和高架揚聲器的效果,而讓您獲得更身歷其境的音效體驗。 因此,不是僅將兩個以上的聲道直接對設定中的揚聲器播放,而是能將完整音場的某些部分客製化播 放,確保您能透過揚聲器系統得到最佳的劇場混音體驗。

能夠重現高空音效,是讓全景聲如此逼真的重要元素。環繞音效虛擬器會處理輸入多聲道訊號的環繞 音效和高置聲道,以創造出覆蓋式的虛擬環繞音效,與條形音箱的造型相輔相成。如果聲道不存在-例如2聲道立體聲-則會由處理的升混部分合成這些額外的聲道。這是使用音訊處理完成的,音訊處 理會模擬聲音從全環繞音效系統到達您耳朵的方式。

為了獲得最佳效果,應將條形音箱安裝在聆聽者坐著時耳朵的高度或稍高一點,且聆聽者應盡可能位 在中間位置。聆聽者越往側邊坐,環繞音效虛擬器的效果越差。為了獲得最佳效果,應避免將條形音 箱安裝在機箱中或架子下方,因為產生的共振和反射會干擾聆聽位置的聲音。

聆聽模式

您可以選擇最適合節目內容的聆聽模式。

電視-專為談話為主的內容所打造。適合電視節目、新聞或線上廣播

音樂-可傳遞最精準的立體聲體驗

電影 - 可讓您在觀賞電影或運動賽事時,獲得更身歷其境、在整個空間中迴盪的聲音體驗

夜間聆聽-降低最小音量與最大音量的落差,而讓聲音的變化程度縮小

無-提供未經任何處理的「最純淨」聲音

若要設定個人化的聆聽模式,請調整「升混」、「虛擬化」、「LFE (低頻效果調諧)」和「內容處理」。

UPMIX - 當輸入為 2.0 立體聲時, 則為中心建立訊號。當輸入訊號為 3.0 或具有更多聲道時, 開啟與關閉 UPMIX 將不會產生任何影響。

VIRTUALIZE - 產生在環繞聲與高度位置放置額外提聲器的效果。請注意,當您不是直接坐在 Beovision Contour 前方時,此效果不太明顯。

LFE TUNING- 將輸入訊號中的 LFE 聲道開啟與關閉。請注意,在許多音頻訊號或狀況中,此控制項極少 或沒有音訊效果,因為這取決於音訊訊號本身的混合。

CONTENT PROCESSING - 控制訊號動態。設為 HIGH 適用於夜晚聆聽,可降低最小音量與最大音量的落差。請注意,這表示較小的聲音會提高音量,較大的聲音會降低音量,無論其音量設定為何。

您可以在「產品設定」功能表下為每個來源指派一種聆聽模式。

#### 觀看電視

根據選台器的選項, 觀看類比與數位地面、有線與衛星頻道。查看節目資訊並打開電視指南。如果您 有連接到已正確格式化的 USB HDD 或 SSD,可以進行錄影。若要快速顯示喜愛的來源,可以使用 Beoremote One 上的 MyButton 儲存來源。如需詳細資訊,請參閱「個人化電視體驗」一章。

#### 選取訊源

1. 按下 TV, 然後按下 へ 或 ∨ 以在 Beoremote One 顯示幕中顯示想要使用的來源, 再按下中央 鍵。\*

\*您可以設定要從待機模式時使用 Beoremote One TV 按鈕直接啟用的視訊來源。這可以在「Bang & Olufsen 應用程式」中完成,

- 1. 選取您的 Beovision Contour
- 2. 前往「產品」設定
- 3. 選取「遙控器」
- 4. 前往「遙控器按鍵」,然後選取您想要儲存的訊源。

#### 選擇頻道

- 1. 按下P+和P-,或使用數字鍵選取頻道,或...
- 2. ... 按下 ← 以選取前一個頻道。

#### 顯示與使用來源特定功能

- 1. 按下 LIST, 然後按下 A 或 V 可在 Beoremote One 顯示幕中切換來源特定功能。
- 2. 醒目提示想要使用的功能,然後按下中央鍵。

#### 立刻錄製

如果您按下中央鍵並選取左邊角落的紅色圖示,或者按下LIST,再按下へor、以在Beoremote One 顯示幕中找到「錄製」,然後按下中央鍵,即可立即錄製您正在觀看的節目。

#### 使用文字播送

如果節目供應業者有提供此功能的話,就可以顯示選取頻道的圖文電視。

- 1. 按下 LIST, 然後按下 A 或 V 以在 Beoremote One 顯示幕中顯示「文字」, 然後按下中央鍵。
- 2. 按下P+或P-以向上或向下逐頁瀏覽。
- 3. 使用數字鍵可輸入頁碼。

- 4. 可以使用箭頭鍵來移動瀏覽。
- 5. 按下←以退出文字播送。

#### 節目資訊

您可以顯示目前播放節目的資訊。您也可以變更語音和字幕語言,或透過 HbbTV 顯示互動資訊。\*\* 每次切換頻道或電台時,螢幕會短暫顯示節目資訊。您也可以按下 INFO 鍵將其手動叫出顯示,以檢 視節目資訊。

\*\*HbbTV 可能並非所有市場都可使用。

#### 指示燈

指示燈顯示產品的狀態。

| 白燈 (慢閃)    | 開機                       |
|------------|--------------------------|
| 白燈(恆亮)     | 連線到網路,使用就緒               |
| 藍燈(快速閃爍)   | 藍牙配對進行中                  |
| 藍燈 (短暫閃爍)  | 藍牙連線成功                   |
| 紅燈 (短暫閃爍)  | 藍牙連線失敗                   |
| 藍燈(恆亮)     | 未進行網路設定                  |
| 黄綠燈 (快速閃爍) | 網路設定就緒。Soft AP / WAC 模式。 |
| 橘燈(慢閃)     | 正在連接至網路                  |
| 橘燈(恆亮)     | 無線網路連線訊號普通               |
| 紅燈 (恆亮)    | 無線網路連線訊號不佳               |
| 紅燈 (快速閃爍)  | 連接無線網路失敗                 |

#### 維護

使用者需自行負責定期維護工作,如清潔。

#### 螢幕

用柔軟/乾燥的布輕拭螢幕。務必使用足夠的清水或清潔液擦拭螢幕,不要留下條紋或痕跡。請勿將 清水或清潔劑直接噴灑在電視螢幕上。 如需螢幕保養的相關完整指示,請前往LG網站: <u>https://www.lg.com/common/index.jsp</u>

- 1. 選擇國家/地區
- 2. 選擇「首頁」>「售後服務與維修」>「售後服務與維修」>「使用手冊&文件」
- 3. 輸入型號
- 4. 然後您就有 LG 螢幕的指南。

#### 機箱與控制項

使用乾的軟布擦拭表面灰塵。若要去除污漬或灰塵,請使用沾濕的軟布,以及清水加溫和清潔劑(例 如洗潔精)製成的溶液。

#### 揚聲器面網

在進行清潔時,建議先拆下揚聲器面網。扶著揚聲器面網的側面與底部,小心將其拆下。

#### 木質揚聲器面網

使用軟毛刷清除凹槽中的灰塵。請勿使用布料。請注意,實木很容易受到震盪、撞擊和高濕度的影響。